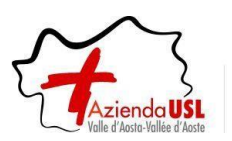

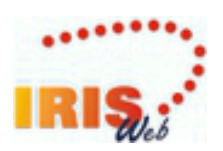

# IrisWEB MANUALE Utente

# RILEVAZIONE PRESENZE-ASSENZE DEL PERSONALE

# MANUALE UTENTI WEB – LBP INTERINALI

# INDICE

| SCOPO DEL DOCUMENTO                                           | 2  |
|---------------------------------------------------------------|----|
| MANUALE OPERATIVO                                             | 2  |
| 1 Accesso al sistema IrisWEB                                  | 3  |
| 2 Pagina iniziale (Home)                                      | 4  |
| 3 Stampa cartellino                                           | 6  |
| 4 Introduzione alle richieste                                 | 8  |
| 5 Richiesta giustificativi                                    | 9  |
| 6 Richiesta modifica timbrature e/o omessa timbratura         | 13 |
| 7 Richiesta cambio orario (solo per il personale autorizzato) | 16 |
| 8 Richieste eccedenze giornaliere                             | 18 |
|                                                               |    |

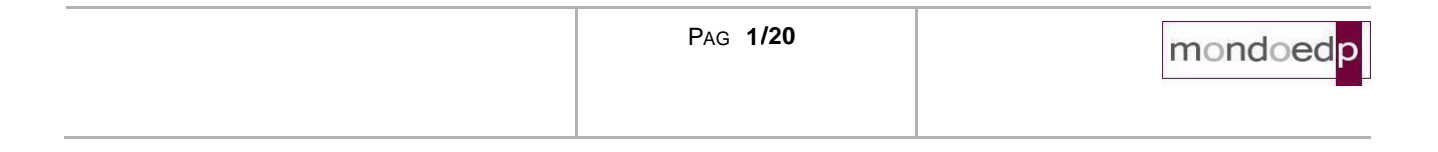

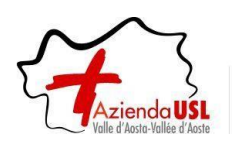

# SCOPO DEL DOCUMENTO

La finalità del presente documento è fornire all'utente una guida per l'uso del sistema IrisWEB.

Si segnala che nell'illustrazione della guida, per riservatezza, i dati anagrafici (nome, cognome, matricola, badge, ecc..) sono stati opportunamente mascherati e troncati per evitare qualsiasi associazione con nominativi reali.

Prima di procedere all'illustrazione di dettaglio definiamo un glossario al fine di esplicitare i termini che verranno quindi utilizzati nel corso della descrizione.

Sistema: denominato IrisWEB è il portale web al quale si accede attraverso l'indirizzo Internet aziendale.

**Utente:** il lavoratore che accede al sistema per espletare le funzioni relative alla gestione delle presenzeassenze della propria posizione lavorativa.

**Utente Autorizzatore:** è il responsabile di uno o più gruppi di dipendenti che ha la funzione di autorizzare le richieste relative alla giustificazione delle assenze e delle omesse timbrature. Accede al sistema per operare sulle funzionalità a lui riservate relative al gruppo di dipendenti di sua "competenza".

Videata (schermata): termine indicato per illustrare e descrivere le sezioni presenti nel sistema.

## MANUALE OPERATIVO

Seguendo una logica di navigazione funzionale di seguito verranno descritte le singole sezioni e spiegati i relativi campi e comandi.

|--|

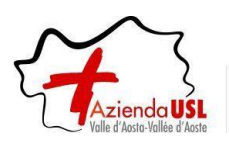

# 1 Accesso al sistema IrisWEB

Digitare nel browser utilizzato, il seguente indirizzo Internet:

https://auslvda-portale.mondoedp.com/IrisWEB\_AUSLVDA/W000PIrisWEB\_IIS.dll

Si consiglia di salvare il collegamento nei Preferiti per evitare di dover riscrivere l'indirizzo ad ogni accesso.

Comparirà quindi la prima schermata per entrare nel sistema.

| IrisWEB 10.9(5) | (W001) Login                                      | domenica 15/01/2023 | mondoed |
|-----------------|---------------------------------------------------|---------------------|---------|
|                 |                                                   | (                   | 90      |
|                 | Utente<br>Password<br>Accedi<br>Recupera password |                     |         |

I campi disponibili sono:

**Utente - Password**: inserire le proprie credenziali di dominio (le stesse per accedere alla postazione PC).

Una volta inserite confermare con il tasto

NOTA: La funzione "Recupera password" non è utilizzabile per questa tipologia di credenziali.

| <br>Pag <b>3/20</b> | mondoedp |
|---------------------|----------|
|                     |          |

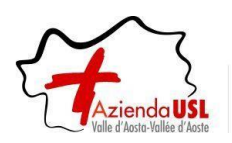

# 2 Pagina iniziale (Home)

Dopo aver inserito le proprie credenziali viene presentata la pagina iniziale dell'applicazione:

| IRIŞ,               | IrisWEB | 10.9(5) | Azienda USL Valle d'Aosta A<br>(W002) Elenco anagrafe di |          |      |                |   |                   | AOSTA_ASL PRO_PO<br>DIPENDENTE<br>domenica 15/01/2023 | 27_ |           |
|---------------------|---------|---------|----------------------------------------------------------|----------|------|----------------|---|-------------------|-------------------------------------------------------|-----|-----------|
| 8                   |         | Ρυντο   | INFORM                                                   | OVITAN   | GEST | IONE SICUREZZA | ? |                   |                                                       | (1) | 0 🙂       |
|                     | 4       | ø       | æ                                                        | <b>9</b> | ₿¥   | ∎ <b>°</b>     |   |                   |                                                       |     |           |
| Elenco a            | nagrafe |         |                                                          |          |      |                |   |                   |                                                       |     |           |
| Elenco personale Re |         |         |                                                          |          |      |                |   | Record 1 - 1 di 1 |                                                       |     |           |
|                     | Cognom  | e       |                                                          | Nome     |      | Matricola      |   | Area contrattuale | Ruolo                                                 |     | Categoria |
| PROVA PC            | 7       |         |                                                          |          | PR   | RO_PC7         |   |                   |                                                       |     |           |

Il dipendente vedrà una griglia con le colonne contenenti: Cognome, Nome, Matricola, Badge e alcuni altri dati anagrafici.

Il sistema mette a disposizione una serie di funzionalità:

- Stampa cartellino
- 😅 Richiesta modifica timbrature e/o omessa timbratura
- Richiesta giustificativi
- E Richiesta cambio orario (solo per il personale autorizzato)
- Richiesta eccedenze giornaliere
- Gestione curriculum (riservato a sviluppi futuri)
- Gompilazione scheda informativa (riservato a sviluppi futuri)

NOTA: Alcune funzionalità qui descritte potrebbero non essere presenti a causa del tipo di rapporto contrattuale.

| Pag <b>4/20</b> | mondoedp |
|-----------------|----------|
|                 |          |

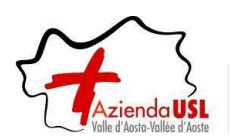

A queste funzionalità si può accedere in due modalità equivalenti. Sarà quindi l'utente a scegliere quella che gli è più congeniale a seconda delle proprie abitudini.

# Accesso "veloce"

I comandi che permettono di accedere "immediatamente" alle funzionalità sono quelli indicati nel riquadro in rosso.

| IRIŞ.     | IrisWEB           | 10.9(5) |        |       |       |           | Azi<br>(W | ienda USL Valle d'Aosta<br>/002) Elenco anagrafe | AOSTA_ASL PRO_PC7<br>DIPENDENTE<br>domenica 15/01/2023 | - |                   |
|-----------|-------------------|---------|--------|-------|-------|-----------|-----------|--------------------------------------------------|--------------------------------------------------------|---|-------------------|
| 8         |                   | Ρυντο   | INFORM | ΑΤΙνο | GESTI | ONE SICUR | EZZA ?    | ?                                                |                                                        |   | <b>1</b>          |
|           | <i>i</i>          | ଡ       | đ      | ,     | ©≟    | Ľ         |           |                                                  |                                                        |   |                   |
| Elenco ai | nagrafe           |         |        |       |       |           |           |                                                  |                                                        |   |                   |
|           |                   |         |        |       |       | EL        | ENCO PERS | ONALE                                            |                                                        |   | Record 1 - 1 di 1 |
|           | Cognom            | e       |        | Nome  |       | Mat       | ricola    | Area contrattuale                                | Ruolo                                                  |   | Categoria         |
| PROVA PC  | PROVA PC7 PRO_PC7 |         |        |       |       |           |           |                                                  |                                                        |   |                   |

## Accesso da menu comandi

Il menu è disponibile, in alto a sinistra, dalla voce *Punto informativo* e fornisce le stesse funzionalità descritte prima oltre alle nuove funzionalità descritte come "Dati del coniuge"

| IRIŞ.;          | B 10.9(5)                            | Azier<br>(W00  | nda USL Valle d'Aosta<br>02) Elenco anagrafe | AOSTA ASL PRO_PC7_<br>DIPENDENTE<br>domenica 15/01/2023 |                   |
|-----------------|--------------------------------------|----------------|----------------------------------------------|---------------------------------------------------------|-------------------|
| 8               | PUNTO INFORMATIVO GESTIONE SICURE    | ZZA ?          |                                              |                                                         | 👔 🛛 🕘             |
| 🥵 🧳             | DATI DEL CONIUGE                     |                |                                              |                                                         |                   |
| Elenco anagrafe | STAMPA CARTELLINO                    |                |                                              |                                                         |                   |
|                 | <b>RICHIESTA MODIFICA TIMBRATURE</b> |                |                                              |                                                         |                   |
|                 |                                      | ELENCO PERSONA | ALE                                          |                                                         | Record 1 - 1 di 1 |
| Cogn            | o 👶 Richiesta giustificativi         | Matricola      | Area contrattuale                            | Ruolo                                                   | Categoria         |
| PROVA PC7       | RICHIESTA CAMBIO ORARIO              | •              |                                              |                                                         |                   |
|                 | RICHIESTA ECCED. GIORNALIERE         |                |                                              |                                                         |                   |
|                 |                                      |                |                                              |                                                         |                   |
|                 | COMPILAZIONE SCHEDA INFORMATIVA      |                |                                              |                                                         |                   |

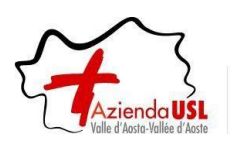

# 3 Stampa cartellino

Alla presente sezione si potrà accedere direttamente tramite il comando 😳 precedentemente illustrato.

| IRIŞ <sub>Ueb</sub> | IrisWE | B 10.9( | 5)           |        |          | 8              | Azienda US<br>(W009) Sta | L Valle d'/<br>mpa carte | Aosta<br>ellino      | AOSTA_ASL<br>DIPENDENT<br>domenica 15 | .PRO_PC7_<br>E<br>/01/2023 |        |
|---------------------|--------|---------|--------------|--------|----------|----------------|--------------------------|--------------------------|----------------------|---------------------------------------|----------------------------|--------|
| 08                  |        | Pur     |              | OVITAI | GEST     | IONE SICUREZZA | ?                        |                          |                      |                                       | (1)                        | 0 🙂    |
|                     | \$     | ø       | đ            | 9      | œ        | ∎ <b>°</b>     |                          |                          |                      |                                       |                            |        |
| Elenco an           | agrafe | Stam    | oa cartellin | • 🗙    |          |                |                          |                          |                      |                                       |                            |        |
|                     |        |         |              | PRO    | VA PC7 - | MATRICOLA PRO  | PC7 - BADG               | E PRO_P                  | C7 PROVA PC7         |                                       |                            | ~      |
|                     |        |         |              |        |          | Pa             | arametrizzazio           | ne #CIN                  | CARTELLINO PER I     | NTERINALI                             |                            | ~      |
|                     |        |         |              |        |          |                |                          |                          | Periodo da elaborare | 01/01/2023                            | 31/01/2023                 | Stampa |

Nella videata sono disponibili alcuni campi di selezione:

## Dati anagrafici

Contiene il Cognome e Nome del lavoratore, il suo numero di matricola e badge.

#### Parametrizzazione

Stampa

Indica il nome della tipologia di stampa cartellino che si intende utilizzare: inizialmente sarà disponibile il cartellino definitivo: utilizzare il **menu a tendina** per selezionare il **cartellino provvisorio**.

| Parametrizzazione | #CIN  | CARTELLINO | PER | INTERINALI |             | ~ |
|-------------------|-------|------------|-----|------------|-------------|---|
|                   | #CIN  | CARTELLINO | PER | INTERINALI |             |   |
|                   | #CINP | CARTELLINO | PER | INTERINALI | PROVVISORIO |   |

#### Periodo da elaborare dal ... al

Indica il periodo per cui si vuole effettuare la stampa del cartellino. Normalmente è un mese intero, ma si può stampare anche una porzione di mese (per controlli orari su periodi ridotti es. sulla settimana) o anche più mesi, in quest'ultimo caso verranno stampati più cartellini, uno per ogni mese.

Per mezzo del tasto "Stampa" si manda in esecuzione la stampa del cartellino.

| PAG 6/20 | mondoedp |
|----------|----------|
|          |          |

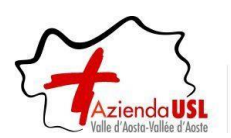

Il cartellino si presenta nella forma seguente:

| ZaO26oE   | 34E9Iz  | zjNBDnJS     | yNqumTJnm.pdf                          | 1 / 1           | - 1                        | 00% +           | E 🔊              |           | <b>±</b> | • |
|-----------|---------|--------------|----------------------------------------|-----------------|----------------------------|-----------------|------------------|-----------|----------|---|
| 16/01/2   | 2023 1  | 1.13         | •                                      |                 |                            |                 |                  |           |          |   |
|           |         |              | AZ1e<br>RILEVAZI                       | ONE DEL MESE DI | e d'Aosta<br>I GENNATO 202 | 23              |                  |           |          |   |
|           |         |              |                                        | CARTELLINO PRO  | VVISORIO                   |                 |                  |           |          |   |
| BADGE N   | •:      | PROVA F      | PC7                                    | PRO PC7         | MATRICOLA                  | A:              |                  |           |          |   |
| QUALIFIC  | A:      | non definito |                                        |                 |                            |                 |                  |           |          |   |
| IN SERVIZ | IO PRES | SO:          |                                        |                 |                            |                 |                  |           |          |   |
| GRUPPO    | : IN    | TERINALI TEC | CNICO AMMINISTRATIVI                   |                 |                            |                 |                  |           |          |   |
| Orario    | Turno   | Giorno       | Timbrature                             | Giustificativi  | Ore lavorate               | Ecc. effettuate | Ecc. autorizzate | Mens Note |          |   |
| K0601     |         | do*01        | e0222                                  |                 |                            |                 |                  |           |          |   |
| K0701     | 1       | lu 02        | e0700 u1400 e1500 u2000                | GG:#IFER        | 11.45                      |                 | 04.45            |           | - 🔳      |   |
| K0701     | 1       | ma 03        | e0700 u1500                            |                 | 07.00                      | 00.45           | 24.10            |           | - 📕      |   |
| K0701     | 1       | me 04        | e0700 u1600                            | 1530-1600:#WS   | 07.30                      | 01.45           | 00.30            |           | -        |   |
| K1401     | 2       | gi 05        | e1400 u2200                            | 2115-2200:#WS   | 07.45                      | 00.45           | 00.45            |           | -        |   |
| K0601     |         | ve*06        |                                        |                 |                            |                 |                  |           | -        |   |
| K0601     |         | sa 07        |                                        |                 |                            |                 |                  |           | -        |   |
| K0601     |         | do*08        |                                        |                 |                            |                 |                  |           | -        |   |
| K0601     | 1       | lu 09        | e0800 u1300 e1400 u1900                |                 | 09.45                      |                 | 02.45            |           |          |   |
| K0701     | 1       | ma 10        | e0800 u1500                            | 1430-1500:#WS   | 06.40                      | 00.35           |                  |           |          |   |
| K0701     |         | me 11        | e0800S u1600S                          |                 | 07.45                      |                 | 00.45            |           |          |   |
| K0701     | 1       | gi 12        | e0800 u1300 e1400 u1600                |                 | 06.10                      | 00.50           |                  |           |          |   |
| K0701     | 1       | ve 13        | e0800 u1200 e1230 u1515 e1530<br>u1600 | 1440-1515:#WS   | 07.15                      | 00.35           | 00.15            |           |          |   |
| K0601     |         | sa 14        |                                        |                 |                            |                 |                  |           | -        |   |
| K0601     |         | do*15        |                                        |                 |                            |                 |                  |           | -        |   |
| K0601     |         | lu 16        |                                        |                 |                            |                 |                  |           |          |   |
| K0601     |         | ma 17        |                                        | GG:#IFER        |                            |                 |                  |           |          |   |
| K0601     |         | me 18        |                                        |                 |                            |                 |                  |           |          |   |
| K0601     |         | gi 19        |                                        |                 |                            |                 |                  |           |          |   |
| K0601     |         | ve 20        |                                        |                 |                            |                 |                  |           | -        |   |
| K0601     |         | sa 21        |                                        |                 |                            |                 |                  |           | -        |   |
| K0601     |         | do*22        |                                        |                 |                            |                 |                  |           | - 1      |   |
| K0601     |         | lu 23        |                                        |                 |                            |                 |                  |           | -        |   |
| K0601     |         | ma 24        |                                        | 00:#000         | + +                        |                 |                  |           | - 1      |   |
| K0601     |         | ni 26        |                                        | GG.#IKOL        | + +                        |                 |                  |           | - 1      |   |
| K0601     |         | ye 27        |                                        |                 | -                          |                 |                  |           | -        |   |
| K0601     |         | sa 28        |                                        |                 | + +                        |                 |                  |           | -        |   |
| K0601     | -       | do*29        |                                        |                 | + +                        |                 |                  |           | - 📕      |   |
| K0601     | -       | lu 30        |                                        |                 | + +                        |                 |                  |           | - 📕      |   |
| K0601     | -       | ma 31        | 1                                      |                 | + +                        |                 |                  |           | - 📕      |   |
|           |         |              | 1                                      |                 | 71.35                      |                 |                  |           | - 🔳      |   |

Essendo un normale file formato PDF ha a disposizione tutti i comandi di sistema per il suo trattamento:

- Adattamento allo schermo
- Zoom avanti e indietro
- Salvataggio in locale
- Stampa

Per uscire dalla visualizzazione si utilizza il tasto 💌 in alto a destra.

| Pag <b>7/20</b> | mondoedp |
|-----------------|----------|
|                 |          |

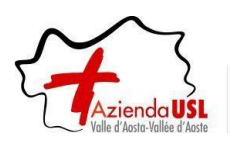

# 4 Introduzione alle richieste

Per ricercare una richiesta, l'applicativo mette a disposizione un "Filtro richieste" in cui è possibile selezionare una o più tipologie di richiesta tra quelle offerte (da autorizzare, autorizzate, negate, tutte) ed un "Periodo" di date: Dal – Al.

Dopo aver impostato i criteri di ricerca e premuto il pulsante "Filtra", l'applicativo restituirà a fondo pagina le eventuali richieste.

| Fil | tro richieste<br>da autorizzare [ | ] autorizza | te 🗌 negate | e 🗆 tu | tte   | dal 1    | o<br>8/01/2023 | al 19/01/   | 2023          | Filtra       |           |              |            |
|-----|-----------------------------------|-------------|-------------|--------|-------|----------|----------------|-------------|---------------|--------------|-----------|--------------|------------|
| Pa  | ag. 1 di 1                        |             |             |        | RICH  | IESTE DI | MODIFICA T     | IMBRATURE   |               |              |           | Record       | 1 - 1 di 1 |
|     | Richiesta                         | Data        | Operazione  | Verso  | Ora   | Causale  | Rilevatore     | Verso orig. | Causale orig. | Rilev. orig. | Autorizz. | Responsabile | Dettagli   |
| ×   | 19/01/2023 20.29                  | 18/01/2023  | INS         | E      | 08.00 |          |                |             |               |              |           |              | -          |

Inoltre, il sistema permette di inserire, modificare ed eliminare o di revocare le richieste in base al suo stato e non oltre il giorno 10 del mese successivo.

Legenda tasti di operazione:

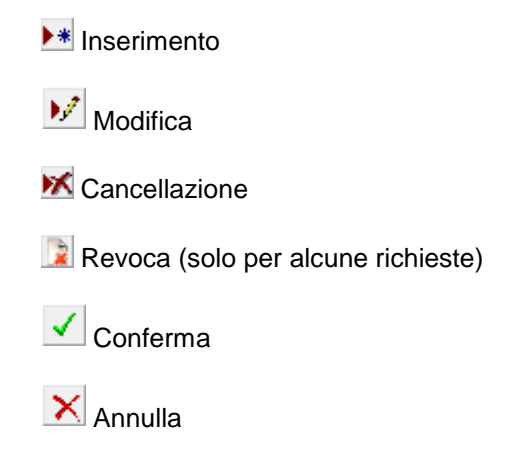

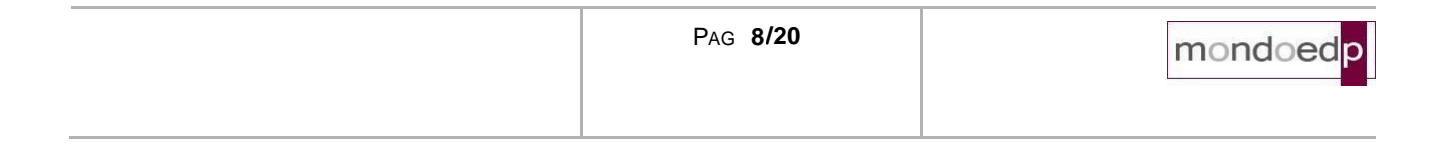

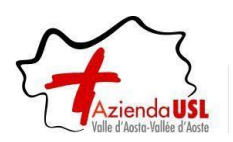

# 5 Richiesta giustificativi

# <u>Premessa</u>

La funzione consente di effettuare le richieste di assenza, tra quelle previste nella lista (giustificativo), per il periodo voluto (giorni e/o ore).

## Modalità operative

Alla presente sezione si potrà accedere direttamente tramite il comando 🧳 precedentemente illustrato.

| IRIŞ,                      | IrisWE                                     | B 10.9(5            | )             |           |        |                | Azier<br>(W010) | nda USL<br>Richies | Valle d'Aos<br>ta giustific | ta<br>ativi | AOSTA A<br>DIPENDE<br>giovedi 15 | ASL PRO_PC7_<br>ENTE<br>9/01/2023 | mondoed           |
|----------------------------|--------------------------------------------|---------------------|---------------|-----------|--------|----------------|-----------------|--------------------|-----------------------------|-------------|----------------------------------|-----------------------------------|-------------------|
| 0 8                        |                                            | Pun                 | TO INFORMA    | TIVO      | Ges    | TIONE SICUREZZ | A ?             |                    |                             |             |                                  | ()                                | 0 🙂               |
|                            | 4                                          | ø                   | đ             | <b>P</b>  | ₿¥     | E <sup>2</sup> |                 |                    |                             |             |                                  |                                   |                   |
| Elenco ar                  | nagrafe                                    | Richie              | sta giustifio | cativi 🕽  | ×      |                |                 |                    |                             |             |                                  |                                   |                   |
|                            |                                            |                     |               | PROVA     | APC7 - | MATRICOLA P    | RO_PC7          | - BADGE            | PRO_PC7                     | PROVA PC    | 7                                |                                   | ~                 |
|                            |                                            |                     |               |           |        |                | Giu             | stificativo:       |                             |             |                                  |                                   | ~                 |
|                            |                                            |                     |               |           |        |                |                 |                    |                             |             |                                  |                                   |                   |
|                            | Gior                                       | mata 🔘              | Mezza giorr   | nata ⊖ I  | Numer  | o Ore          | - A ore         |                    |                             |             |                                  | Data                              | ta Inserisci      |
| Riepilogo a<br>Filtro rich | al 19/0 <sup>-</sup><br>nieste —<br>cate 🗹 | 1/2023<br>da autori | zzare 🗌 a     | utorizzat | te 🗌 r | negate 🗌 tutte | Perio<br>dal    | odo                | al                          |             | Causale<br><tutte></tutte>       | Filtra                            |                   |
| Nessuna r                  | ichiesta                                   |                     |               |           |        |                | Rich            | IESTE DI G         | IUSTIFICATIV                | 1           |                                  |                                   | Record 0 - 0 di 0 |
| Ric                        | hiesta                                     | Т                   | pologia       | Dal       | AI     | Causale        | Тіро            | Ore                | Familiare                   | Aut.        | Responsabile                     | Dettagli                          | Cartellino        |

La richiesta avviene selezionando la causale dalla lista "Giustificativo", inserendo il periodo nel campo "Data" e la modalità di fruizione: Giornata, Mezza giornata o in ore.

Nella videata sono presenti i seguenti campi:

## Giustificativo

Contiene una serie di giustificativi come indicato nella figura seguente:

| Giustificativo:  | #IROL PERMESSO LAV. INTERINALI | ~ |
|------------------|--------------------------------|---|
|                  | #IFER FERIE LAV.INTERINALE     |   |
| zza giornata 🔿 N | #IROL PERMESSO LAV. INTERINALI |   |

| Pag <b>9/20</b> | mondoedp |
|-----------------|----------|
|                 | _        |

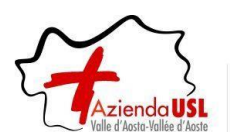

# Giornata Mezza giornata Numero Ore Da ore – A ore

Indica la modalità di fruizione del giustificativo. Selezionare la modalità di fruizione del giustificativo: in base alla scelta verranno abilitati o meno i campi "Da ore - A ore".

- Giornata: Il giustificativo deve coprire l'intera giornata
- Mezza giornata: Il giustificativo deve coprire mezza giornata.
- Numero ore: La durata del giustificativo deve essere indicata nel formato "ore.minuti" nella casella successiva (es. 02.30)
- Da ore A ore: Il giustificativo copre il periodo specificato dalle ore inserite nelle due caselle successive (esempio 15.30 18.30)

#### Data

Viene specificato il periodo per il quale si vuole richiedere il giustificativo.

#### Note richiesta

Eventuali note a corredo della richiesta possono essere inserite nello spazio che si renderà disponibile selezionando il campo 
Note richiesta

Verrà mostrato un box di testo nel quale si potrà inserire del testo.

| <testo< th=""><th>DIMOSTRATIVO</th><th>INSERIMENTO</th><th>NOTE&gt;</th><th></th></testo<> | DIMOSTRATIVO | INSERIMENTO | NOTE>          |           |
|--------------------------------------------------------------------------------------------|--------------|-------------|----------------|-----------|
|                                                                                            |              |             |                |           |
|                                                                                            |              |             |                | 1.        |
|                                                                                            |              | <b>Z</b> N  | lote richiesta | Inserisci |

**NOTA:** La gestione delle note si rimanda ad eventuali indicazioni di natura "amministrativa" da concordare quindi con il proprio responsabile.

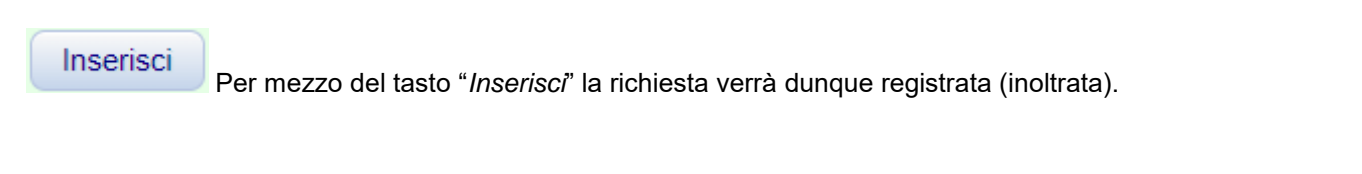

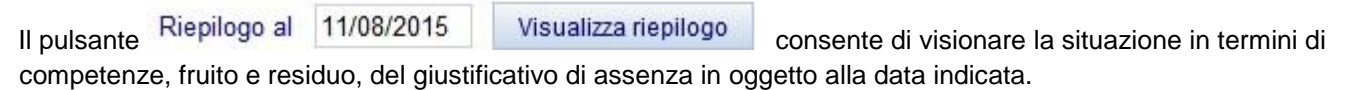

Nella griglia che riassume lo stato delle richieste registrate, è possibile visualizzare tutte le richieste pendenti, di default vengono esposte le richieste "da autorizzare" si può agire su "Filtro richieste" e "Periodo" per visionare le condizioni volute.

| PAG 10/20 | mondoedp |
|-----------|----------|
|           |          |

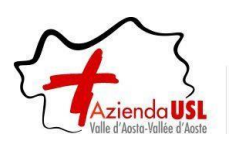

È importante notare che le assenze che sono presenti nel gruppo "da autorizzare" sono in attesa del visto del responsabile.

Comandi presenti in griglia per ogni richiesta che si trovi nello stato per cui la singola operazione è consentita:

# M Cancellazione richiesta.

Disponibile fino a quando la richiesta non è stata autorizzata, ovvero fino a quando il relativo responsabile non l'ha presa in carico. Si evidenzia infatti che per autorizzazione si intende anche l'eventuale diniego da parte del responsabile.

Consente l'eliminazione della richiesta come se non fosse mai stata effettuata. Utile nel caso si decida di rinunciare all'assenza e si voglia cambiare periodo o causale.

違 Revoca assenza autorizzata.

L'introduzione della possibilità di consentire la cancellazione di un'assenza già autorizzata, e di conseguenza già presente sul cartellino, comporta la presenza a fianco di ogni richiesta già autorizzata, tramite l'apposito pulsante.

Tale pulsante serve per attivare la richiesta di Revoca dell'assenza i cui vincoli sono principalmente:

- si può richiedere la revoca di un permesso di una assenza della durata di una giornata;
- su assenze di più giorni, la revoca è sempre relativa all'intero periodo (es. non si può revocare un solo giorno all'interno di un periodo di più giorni);
- non esiste la revoca sulle opzioni "Modifica timbrature".

Successivamente alla revoca validata dall'autorizzatore, sarà eventualmente possibile richiedere un nuovo giustificativo di assenza.

|          |                        |                      |                 |            | Giornata  | ⊙ Mezza giornata ) N   | Numero Ore 🤅 | Da ore - A ore |      |       | dal          | al 🔲 Note richiest | ta Inserisci        |
|----------|------------------------|----------------------|-----------------|------------|-----------|------------------------|--------------|----------------|------|-------|--------------|--------------------|---------------------|
| Riepilog | go al 23/04/2019       | Visualizza riepilogo |                 |            |           |                        |              |                |      |       |              |                    |                     |
| Filtro   | richieste              |                      |                 | Periodo    |           |                        |              |                |      |       |              |                    |                     |
| 🔲 re     | evocate 闭 da autorizza | are 🗷 autorizzate 🛛  | 🛛 negate 🔲 tutt | te dal     | al Filtra |                        |              |                |      |       |              |                    |                     |
| 14 4     | Pag. 1 di 2 🕨 射        |                      |                 |            |           | RICHIESTE DI GIUSTIFIC | ATIVI        |                |      |       |              |                    | Record 1 - 30 di 31 |
|          | Richiesta              | Tipologia            | Dal             | AI         | Causale   | Tipo                   | Ore          | Familiare      | Aut. | Elab. | Responsabile | Dettagli           | Cartellino          |
|          | 2/03/2019 13.44        | Definitiva           | 30/09/2019      | 04/10/2019 | FER FERIE | Giornate               |              |                | Si   | ОК    |              |                    | 43                  |
|          | 1/04/2019 12.15        | Definitiva           | 02/04/2019      | 02/04/2019 | FER FERIE | Giornate               |              |                | Si   | ок    |              | <b>1</b>           | 63                  |
| $\sim$   | 1/04/2019 12.17        | Definitiva           | 29/03/2019      | 29/03/2019 | FER FERIE | Numero Ore             | 01.27        |                | Si   | ОК    |              | 1.                 | 43                  |
|          | 0104/2019 12 16        | Definitiva           | 28/03/2019      | 28/03/2019 | FER FERIE | Numero Ore             | 00.31        |                | Si   | ОК    |              | 15                 | 63                  |
|          | 0 110 12 10 12.10      |                      |                 |            |           |                        |              |                |      |       |              |                    |                     |

Nell'esempio riportato, l'icona di revoca è disponibile su due giornate di ferie autorizzate come indicato dalla freccia rossa.

| Pag 11/20 | mondoedp |
|-----------|----------|
|           |          |

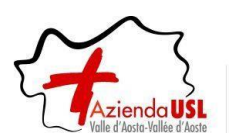

Nella griglia di riepilogo delle richieste effettuate possono essere presenti due comandi, per ogni richiesta che si trovi nello stato per cui l'operazione è consentita:

**Cancellazione richiesta**: Disponibile fino a quando la richiesta non è stata autorizzata. Consente l'eliminazione della richiesta come se non fosse mai stata effettuata. Utile nel caso si decida di rinunciare all'assenza e si voglia cambiare periodo o causale.

**Revoca assenza**: Permette di inserire la richiesta della revoca dell'intero periodo di assenza. Anche nel caso in cui si voglia solo abbreviare il periodo, occorre comunque revocare la richiesta ed effettuarne una nuova per il periodo desiderato.

| 🔛 App     | \star Ba | ookmarks |        | prep-si   | imw.inva | allee.it   | SUEL       | 🗋 IrisWi | B Servizi V | 'dA 🗋 | IrisWE | cedolini.ausl.vda.it dice 🕺 Agenda Digitale 🚻 Trovabile - Organiz 😤 Sketchin - Evolutive | 2 » | Altri Prefer |
|-----------|----------|----------|--------|-----------|----------|------------|------------|----------|-------------|-------|--------|------------------------------------------------------------------------------------------|-----|--------------|
| IRIS      |          | IrisWE   | EB 10  | .5(1)     |          |            |            |          |             |       |        | Revocare la richiesta selezionata?                                                       | mo  | ndoedp       |
| 00        |          | F        | UNZIO  | NI OPERAT | IVE      | PUNTO IN   | FORMATIVO  | Ges      | TIONE SICUL | REZZA | ?      | OK Annulla                                                                               | (   | 00           |
|           | 1        | K        |        |           | 4        | ø          | 9j         | œ        | 2%          |       |        |                                                                                          |     |              |
| Ricerca a | inagra   | afe Ele  | enco a | inagrafe  | Ricl     | hiesta giu | stificativ | ×        |             |       |        |                                                                                          |     |              |

Se si seleziona una revoca, viene presentata una domanda di conferma.

| (1) Ri  | chiesta revocata                                         |                                             |                                        |                                        | <ul> <li>Giornata</li> </ul> | i 💮 Mezza giornata 💮 Nu | mero Ore 🍥 | Da ore - A ore |          |          | dal 30       | D/09/2019 al 04/ | a Inserisci        |
|---------|----------------------------------------------------------|---------------------------------------------|----------------------------------------|----------------------------------------|------------------------------|-------------------------|------------|----------------|----------|----------|--------------|------------------|--------------------|
| iepilog | o al 23/04/2019                                          | visualizza riepilogo                        |                                        |                                        |                              |                         |            |                |          |          |              |                  |                    |
| Filtro  | richieste                                                |                                             |                                        | Periodo                                |                              |                         |            |                |          |          |              |                  |                    |
| 🔲 re    | vocate 闭 da autorizza                                    | re 🕑 autorizzate 📃                          | negate 🔲 tutte                         | dal                                    | al Filtr                     | a                       |            |                |          |          |              |                  |                    |
|         |                                                          |                                             |                                        |                                        |                              |                         |            |                |          |          |              |                  |                    |
| 1       | Pag. 1 di 2 🕨 🔰                                          |                                             |                                        |                                        |                              | RICHIESTE DI GIUSTIFICA | IVI        |                |          |          |              |                  | Record 1 - 30 di 3 |
| -       | Richiesta                                                | Tipologia                                   | Dal                                    | AI                                     | Causale                      | Tipo                    | Ore        | Familiare      | Aut.     | Elab.    | Responsabile | Dettagli         | Cartellino         |
|         |                                                          |                                             |                                        | 0.0000000                              | CED CEDIE                    | Ciorento                |            |                |          |          |              |                  | and its            |
| ×       | 23/01/2019 09.07                                         | Revoca                                      | 30/09/2019                             | 04/10/2019                             | FER FERIE                    | Giornate                |            |                |          |          |              |                  | 43                 |
| ×       | 23/01/2019 09.07<br>22/03/ 019 13.44                     | Revoca<br>Definitiva <sup>(1)</sup>         | 30/09/2019<br>30/09/2019               | 04/10/2019                             | FER FERIE                    | Giornate                |            |                | Si       | ок       |              |                  | 43<br>43           |
| ×       | 23/04/2019 09.07<br>22/03/1019 13.44<br>01/02/2019 12.15 | Revoca Definitiva <sup>(1)</sup> Definitiva | 30/09/2019<br>30/09/2019<br>02/04/2019 | 04/10/2019<br>04/10/2019<br>02/04/2019 | FER FERIE<br>FER FERIE       | Giornate<br>Giornate    |            |                | Si<br>Si | ок<br>ок |              |                  | 43<br>43<br>43     |

Se si risponde affermativamente alla domanda di conferma, la richiesta che si trovava in stato "Definitiva", passa in stato "Revoca" e, fino a che non viene autorizzata, diventa disponibile il comando:

# K Cancellazione

con cui è ancora possibile cancellare la revoca. Come indicato nella figura precedente.

| tro  | richieste             |                    |                | Periodo    |           |                         |       |           |      |       |              |          |                 |
|------|-----------------------|--------------------|----------------|------------|-----------|-------------------------|-------|-----------|------|-------|--------------|----------|-----------------|
| ) re | vocate 🗹 da autorizza | re 🗹 autorizzate 🛛 | 🛛 negate 🔲 tut | te dal     | al Filtra |                         |       |           |      |       |              |          |                 |
| 4    | Pag. 1 di 2 🕨 射       |                    |                |            |           | RICHIESTE DI GIUSTIFICA | ITIVI |           |      |       |              |          | Record 1 - 30 d |
| -    | Richiesta             | Tipologia          | Dal            | AI         | Causale   | Tipo                    | Ore   | Familiare | Aut. | Elab. | Responsabile | Dettagli | Cartelling      |
|      | 22/03/2019 13.44      | Definitiva         | 30/09/2019     | 04/10/2019 | FER FERIE | Giornate                |       |           | Si   | ОК    |              | 5        | 43              |
|      | 01/04/2019 12 15      | Definitiva         | 02/04/2019     | 02/04/2019 | FER FERIE | Giornate                |       |           | Si   | ОК    |              | <b>1</b> | 63              |

Dopo aver cancellato la revoca, lo stato torna nella situazione di partenza, con le ferie autorizzate.

| Pag <b>12/20</b> | mondoedp |
|------------------|----------|
|                  |          |

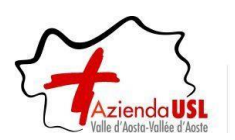

# 6 Richiesta modifica timbrature e/o omessa timbratura

# <u>Premessa</u>

In questa sezione il dipendente può richiedere, per una determinata data, l'inserimento delle timbrature mancanti, la cancellazione ed il cambio verso o causale per timbrature già esistenti.

#### Esempio videata:

| IRIS   | IrisWEB                 |                     |            |       |        |              |               |                 |              |            |              |                     |                     | m              | ondoedp           |
|--------|-------------------------|---------------------|------------|-------|--------|--------------|---------------|-----------------|--------------|------------|--------------|---------------------|---------------------|----------------|-------------------|
| 00     | PUNTO INFOR             | MATIVO GESTIONE S   | ICUREZZA ? |       |        |              |               |                 |              |            |              |                     |                     |                | 0 🙂               |
| Elence | o anagrafe Richiesta    | modifica timbrature | ×          |       |        |              |               |                 |              |            |              |                     |                     |                |                   |
|        |                         |                     |            |       | DIPEND | ENTE PROVA - | MATRICOLA 999 | 999 - BADGE     | 99999 I      | DIPENDENTE | PROVA        |                     |                     |                | ~                 |
|        |                         |                     |            |       |        |              |               |                 |              |            |              |                     | Timbrature del gior | mo: 10/08/2015 | Visualizza        |
| Nessu  | na timbratura           |                     |            |       |        |              | TIMBRAT       | URE DI LUNEDÌ 1 | 0 AGOSTO 201 | 15         |              |                     |                     |                | Record 0 - 0 di 0 |
|        |                         | Verso               |            | Ora   |        |              | Causale       |                 |              |            | Rilevatore   |                     | Motiva              | azione         |                   |
| •*     |                         |                     |            |       |        |              |               |                 |              |            |              |                     |                     |                |                   |
| Filtro | richieste               |                     | Periodo    |       |        |              |               |                 |              |            |              |                     |                     |                |                   |
| ☑ di   | a autorizzare 🔲 autoriz | zate 🗌 negate 🗌 tu  | dal        | al    |        | Filtra       | ( )           |                 |              |            |              |                     |                     |                |                   |
| Pag. 1 | l di 1                  |                     |            |       |        |              | RICHIESTE     | DI MODIFICA TI  | MBRATURE     |            |              |                     |                     |                | Record 1 - 3 di 3 |
|        | Richiesta               | Data                | Operazione | Verso | Ora    | Causale      | Rilevatore    | Verso orig      | . Caus       | sale orig. | Rilev. orig. | Motivazione         | Autorizz.           | Responsabile   | Dettagli          |
| ×      | 11/08/2015 16.15        | 10/08/2015          | INS        | E     | 08.15  | 1            |               |                 |              |            |              | SERVIZIO FUORI SEDE |                     |                | 15                |
| **     | 06/08/2015 12.06        | 05/08/2015          | INS        | E     | 08.14  | 1            |               |                 |              |            |              | OMESSA TIMBRATURA   |                     |                | 15                |
| ×      | 06/08/2015 12.07        | 05/08/2015          | INS        | U     | 12.32  | 1            |               |                 |              |            |              | OMESSA TIMBRATURA   |                     |                | 15,               |

Accedendo a questa sezione, e inserendo la data per la quale si desidera operare, verrà riportato il dettaglio della giornata stessa. In sintesi, dopo aver selezionato la data, si visualizzeranno le timbrature "effettive" della giornata e le richieste relative a questa sezione di gestione delle timbrature.

#### Modalità operative

Alla presente sezione si accede direttamente tramite il comando 🞯 precedentemente illustrato.

La richiesta di <u>MODIFICA</u> della timbratura può riguardare sia il verso (*Entrata – Uscita*) che la causale consentendo quindi in questo caso, di distinguere le entrate/uscite "ordinarie", che sono quelle che non hanno nessuna causale, dalle entrate/uscite per servizio descritte invece come *E/U per servizio* o altre cause ancora, comprese tra quelle previste nell'apposita lista a discesa denominata *Causale*.

| Pag <b>13/20</b> | mondoedp |
|------------------|----------|
|                  |          |

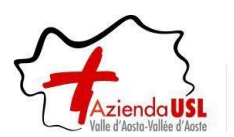

# Procedura IRISWEB – manuale utenti LBP interinali

Tramite il comando modifica 📝 si selezionerà quindi la timbratura da modificare visualizzando quindi la "stessa" riga con abilitate le opzioni di modifica.

|     | Verso              | Ora   | Causale                 |
|-----|--------------------|-------|-------------------------|
|     |                    |       |                         |
| × v | ● Entrata 🔿 Uscita | 10.30 | ~                       |
|     |                    |       | 400 SERVIZIO FUORI SEDE |

Basterà quindi operare le modifiche del caso e confermare con il pulsante 🗹 o annullare tutta l'operazione con il pulsante 🔀.

La richiesta di <u>CANCELLAZIONE</u> di una timbratura avviene tramite il pulsante M della riga corrispondente alla timbratura da cancellare.

Esempio:

|   | Richiesta        | Data       | Operazione | Verso | Ora   | Causale | Rilevatore |
|---|------------------|------------|------------|-------|-------|---------|------------|
| × | 16/01/2023 22.02 | 15/01/2023 | INS        | U     | 10.30 | 400     | 01         |

Tramite un messaggio verrà richiesta o meno la conferma dell'operazione.

Per poter <u>INSERIRE</u> delle omesse timbrature, si dovrà utilizzare il pulsante **\*** la cui pressione predisporrà gli appositi spazi per l'indicazione di Verso, Ora ed eventuale Causale della timbratura richiesta.

L'inserimento dovrà essere confermato con il pulsante 🗹 o viceversa lo si potrà annullare con il pulsante 🔀.

Esempio videata di inserimento omessa timbratura:

| IRIŞ.;    | IrisW   | EB 10.9( | 5)       |            | Azienda USL Valle d'Aosta<br>(W018) Richiesta modifica timbrature |            |          |             |         |            |         |    |     | AOSTA ASLE<br>DIPENDENTE<br>giovedi 19/01/ | PRO_PC7_<br>2023 |           |                   |  |
|-----------|---------|----------|----------|------------|-------------------------------------------------------------------|------------|----------|-------------|---------|------------|---------|----|-----|--------------------------------------------|------------------|-----------|-------------------|--|
| • •       |         | Pun      | TO INFOR | RMATIVO    | Ge                                                                | STIONE SI  | UREZZA   | ?           |         |            |         |    |     |                                            |                  | (1)       | 00                |  |
|           | 4       | ø        | đ        | <b>P</b>   | ₿₽                                                                | Ľ          |          |             |         |            |         |    |     |                                            |                  |           |                   |  |
| Elenco a  | nagrafe | Richie   | sta mod  | ifica timb | orature                                                           | ×          |          |             |         |            |         |    |     |                                            |                  |           |                   |  |
|           |         |          |          |            | PROV                                                              | 'A PC7 - M | ATRICOLA | PRO_PC7 -   | BADGE   | PRO_PC7    | PROVA P | c7 |     |                                            |                  |           | ~                 |  |
|           |         |          |          |            |                                                                   |            |          |             |         |            |         |    | Tin | nbrature del gi                            | orno: 1          | 8/01/2023 | Visualizza        |  |
| Pag. 1 di | 1       |          |          |            |                                                                   |            | Тімв     | RATURE DI M | ERCOLED | i 18 genna | io 2023 |    |     |                                            |                  |           | Record 1 - 4 di 4 |  |
|           |         | Ver      | so       |            | Ora                                                               |            |          |             | Caus    | ale        |         |    |     | Rilevatore                                 |                  | Not       | te                |  |
|           |         |          |          |            |                                                                   |            |          |             |         |            |         |    |     |                                            |                  |           |                   |  |
|           |         |          |          |            |                                                                   |            |          |             |         |            |         |    |     |                                            |                  |           |                   |  |
| ×         | Er      | itrata 🔘 | Uscita   | C          | 08.00                                                             |            |          |             |         |            |         | ~  |     | 00                                         |                  |           |                   |  |

Con la stessa logica indicata precedentemente per le richieste di assenze, l'inserimento note è opzionale ai fini delle richieste.

| PAG <b>14/20</b> | mondoedp |
|------------------|----------|
|                  |          |

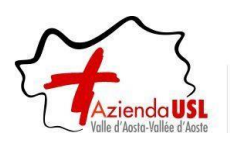

# Procedura IRISWEB – manuale utenti LBP interinali

Anche in questo caso, fino a che l'autorizzazione non verrà gestita dal relativo responsabile, sarà possibile cancellare la richiesta stessa, selezionando la richiesta che risulterà quindi evidenziata agendo sul comando <u>N</u>.

Per l'indicazione di omessa timbratura il campo *Causale* non è necessario, se previsto occorre specificare la Motivazione attingendo dalla specifica lista.

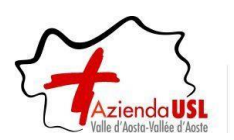

# 7 Richiesta cambio orario (solo per il personale autorizzato)

## <u>Premessa</u>

In questa sezione il lavoratore può richiedere, per una determinata data, il cambio del piano orario.

Esempio videata:

| IRI    | lrisWE                                                                                                    | B 10.9(5) |                |            |                | Azienda USL<br>(W025) Richiest | Valle d'Aos<br>a cambio ( | sta<br>orario |           | AOSTA_ASL PRO_PC<br>DIPENDENTE<br>lunedì 16/01/2023 | <sup>7</sup> - mo |                |
|--------|----------------------------------------------------------------------------------------------------|-----------|----------------|------------|----------------|--------------------------------|---------------------------|---------------|-----------|-----------------------------------------------------|-------------------|----------------|
| 0      | 8                                                                                                    | Римт      | O INFORMATIVO  | Gest       | IONE SICUREZZ  | Ά ?                            |                           |               |           |                                                     | (1)               | 0 🕘            |
|        | 4                                                                                                    | ø         | đi 📑           | <b>G</b> ≟ | <b>≣</b> ²     |                                |                           |               |           |                                                     |                   |                |
| Elen   | Elenco anagrafe Richiesta cambio orario X                                                                                                    |           |                |            |                |                                |                           |               |           |                                                     |                   |                |
|        |                                                                                                    |           | PRO            | VA PC7 -   | MATRICOLA F    | PRO_PC7 - BADGE                | PRO_PC7                   | PROVA PC7     |           |                                                     |                   | ~              |
| Filtro | <ul> <li>Filtro richieste</li> <li>Periodo</li> <li>da autorizzare autorizzate negate tutte</li> <li>Periodo</li> <li>dal al</li> <li>Filtra Legenda tipologia giorni</li> </ul> |           |                |            |                |                                |                           |               |           |                                                     |                   |                |
| Pag.   | 1 di 1                                                                                                    |           |                |            |                | RICHIESTE DI CAM               | BIO ORARIO                |               |           |                                                     | Reco              | ord 1 - 3 di 3 |
|        | Data r                                                                                                    | ich.      | Giorno         | Ora        | ario originale | O                              | rario richiesto           | <b>b</b>      | Solo note | Autorizzazione                                      | Responsabile      | Dettagli       |
| *      |                                                                                                    |           |                |            |                |                                |                           |               |           |                                                     |                   |                |
| ×      | 10/01/2023 1                                                                                                    | 5.53.52   | mar 10/01/2023 | K0601      | 06.00 - 13.00  | K1501 15.00 - 22.0             | 0                         |               | No        |                                                     |                   | 5              |
| ×      | 03/01/2023 1                                                                                                    | 4.21.34   | mar 03/01/2023 | K0601      | 06.00 - 13.00  | 10190 19.00-07.00              | - 12 ore NOVE             | EMBRE 22      | No        |                                                     |                   |                |
| ×      | 03/01/2023 1                                                                                                    | 1.23.28   | mar 13/12/2022 | K1401      | 14.00 - 21.00  | K0601 06.00 - 13.0             | 0                         |               | No        |                                                     |                   | 5              |

#### Modalità operative

Alla presente sezione si potrà accedere direttamente tramite il comando 🗟 precedentemente illustrato.

Per poter INSERIRE un cambio orario, si dovrà utilizzare il pulsante M la cui pressione predisporrà gli appositi spazi per il giorno e l'orario richiesto.

Inserire nel campo "Giorno" la data per cui si richiede il cambio orario e premere il tasto "Aggiorna" 🖾.

Selezionare dal menu a tendina del campo "Orario richiesto" il modello orario tra quelli presenti.

| Pag. 1 di 1 |                 |                   |                     | RICHIESTE DI CAMBIO ORARIO                                                                                                    |
|-------------|-----------------|-------------------|---------------------|----------------------------------------------------------------------------------------------------|
|             | Data rich.      | Giorno            | Orario originale    | Orario richiesto                                                                                                    |
| × ×         |                 | 02/02/2023        | K0600 06.00 - 13.12 | K0600 06.00 - 13.12 V<br>I200 NOTI 7 12 cas ortopedia                                                                                                    |
|             |                 |                   |                     | Keoo 06.00 - 13.12           Kooo 07.00 - 14.12           Ki700 07.00 - 14.12           K1402 14.00 - 21.12           K150A 15.00 - 22.12           T0190 19.00-07.00 - 12 ore NOVEMBRE 22           T0211 20.00 - 08.00 (motte 12 ore)           L6300 6.30-18.30 (12 ore)           L171A Libero p.o. 7.12           K0730 07.30 - 14.42           Y1200 12.00 - 23.12 |
| Per sa      | Ivare il cambio | orario utilizzare | il tasto 🗹 a in     | izio riga, altrimenti 🗙 per an                                                                                                    |

| Pag <b>16/20</b> | mondoedp |
|------------------|----------|
|                  |          |

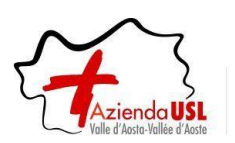

# Procedura IRISWEB – manuale utenti LBP interinali

La <u>CANCELLAZIONE</u> di un cambio orario avviene tramite il pulsante M della riga corrispondente alla richiesta da cancellare.

Tramite un messaggio verrà richiesta o meno la conferma dell'operazione.

Anche in questo caso, fino a che l'autorizzazione non verrà gestita dal relativo responsabile, sarà possibile cancellare la richiesta stessa, selezionando la richiesta che risulterà quindi evidenziata agendo sul comando 🕅

|--|

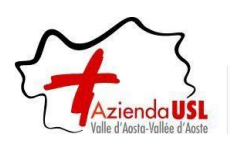

# 8 Richieste eccedenze giornaliere

## <u>Premessa</u>

In questa sezione il lavoratore può richiedere, per una determinata data, l'approvazione delle ore giornaliere eccedenti.

# N.B.: Verranno riportate solamente le eccedenze a partire dai 10 minuti.

Esempio videata:

| IRI  |               | IrisWE      | EB 10.9( | 5)       |            |                       |                                 | Azienda<br>(W026) Gestione   | USL Va       | alle d'Aos<br>te ecced | sta<br>I. giornal | liere   |                           |                           |      | AOSTA_ASL_PRO_PC7_<br>DPENDENTE<br>geven) 02/02/2023 | m                                            | ondoedp                                         |
|------|---------------|-------------|----------|----------|------------|-----------------------|---------------------------------|------------------------------|--------------|------------------------|-------------------|---------|---------------------------|---------------------------|------|------------------------------------------------------|----------------------------------------------|-------------------------------------------------|
| 0    | 0             | Pun         | TO INFOR | MATIVO   | GESTIC     | INE SICUREZZA         | ?                               |                              |              |                        |                   |         |                           |                           |      |                                                      | 0                                            | 00                                              |
|      | R is          | 3 đ         | <b>B</b> | -        | e          | CV                    |                                 |                              |              |                        |                   |         |                           |                           |      |                                                      |                                              |                                                 |
| Elen | co anag       | rafe Richie | sta ecce | d. giorn | aliere 🗙   | Richiesta modifica ti | imbrature ×                     |                              |              |                        |                   |         |                           |                           |      |                                                      |                                              |                                                 |
|      |               |             |          |          |            |                       | PF                              | ROVA PC7 - MATRICOLA PRO_PC7 | - BADG       | E PRO_I                | PC7 PRO           | VA PC7  |                           |                           |      |                                                      |                                              | ~                                               |
| dal  | odo<br>01/01/ | 2023 al 28  | 02/2023  |          | Filtra     | mporta eccedenze      | Modifica tutto Inotra richieste |                              |              |                        |                   |         |                           |                           |      | Saldo disponibile<br>00.00                           | Tot. ore richies<br>Ore di recupero<br>00.00 | ote da inizio anno<br>Ore in pagamento<br>04.15 |
| Pag  | 1 di 1        |             |          |          |            |                       |                                 | RICHIESTE DI EC              | CEDENZE      | GIORNAL                | IERE              |         |                           |                           |      |                                                      |                                              | Record 1 - 9 di 9                               |
|      |               | Richiest    | ta       | Stato    | Data       |                       | Timbrature                      | Ore<br>lorde                 | Ore<br>cont. | Debito                 | Detr.<br>mensa    | Ritardo | Eccedenza<br>(tot. 14.38) | Pagamento<br>(tot. 04.15) | Aut. | Motivazione                                          | Responsabile                                 | Dettagli                                        |
|      | 12            |             |          | 1        | 09/01/2023 | 08.00 13.00           | 14.00 19.00                     | 10.00                        | 07.12        | 07.12                  | 00.00             | 08.00   | 02.48 [18.12-19.00]       |                           |      |                                                      |                                              |                                                 |
| ×    | 11            | 02/02/2023  | 09.17    | Р        | 02/01/2023 | 8 07.00 14.00         | 15:00 20:00                     | 11.45                        | 06.45        | 07.12                  | 00.15             | 00.00   | 05.00 [16.00-20.00]       | 00.20                     |      | Prolungamento - Anticipo turno                       |                                              | 14                                              |
| **   | 1/            | 13/01/2023  | 14.10    | R        | 13/01/2023 | 08.00 12.00           | 12:30 15:15 15:30 16:00         | 07.15                        | 06.40        | 07.00                  | 00.00             | 05.30   | 00.35                     | 00.35                     |      | Prolungamento - Anticipo turno                       | PROVA AUTORIZZATORE                          | E                                               |
|      |               | 10/01/2023  | 14.55    | Е        | 04/01/2023 | 8 07.00 16.00         |                                 | 08.45                        | 07.00        | 07.00                  | 00.15             | 00.00   | 01.45 [14.15-16.00]       | 00.30                     | Si   |                                                      | PROVAAUTORIZZATORE                           | 54                                              |

## Modalità operative

Alla presente sezione si potrà accedere direttamente tramite il comando 🛁 precedentemente illustrato.

La richiesta avviene selezionando dalla lista di richieste disponibili ed inserendo il numero di "ore.minuti" per cui si richiede l'approvazione.

Ogni richiesta ha un proprio "Stato" che ne identifica l'avanzamento della stessa:

- I Richiesta inseribile: richiesta da inserire.
- P Richiesta parziale: richiesta precedentemente inserita, ma non trasmessa.
- R Richiesta effettuata: richiesta trasmessa, ma non ancora presa in carico dall'autorizzatore.
- E Richiesta elaborata: richiesta autorizzata Sì/No.

Nella videata sono presenti i seguenti campi:

#### Periodo dal ... al

Indica il periodo per cui si vuole effettuare una ricerca: di default il sistema proporrà il mese in corso.

Importa eccedenze

Per mezzo del tasto "*Importa eccedenze*" viene effettuato un aggiornamento in tempo reale dei dati: utile se non appaiono eventuali eccedenze.

| Pag <b>18/20</b> | mondoedp |
|------------------|----------|
|                  |          |

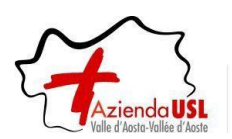

## Richiesta singola eccedenza

La richiesta di eccedenza avviene con la modifica della riga interessata, definendo le ore per cui si richiede il l'approvazione e la relativa motivazione.

Tramite il comando modifica 💹 si selezionerà quindi l'eccedenza per la quale si richiede l'approvazione.

In questa modalità si avrà la possibilità di inserire nel campo "Pagamento" nel formato "ore.minuti" che non potrà essere superiore all'eccedenza calcolata dal sistema, e nel campo "Motivazione" selezionare dal menu a tendina

una tipologia tra quelle presenti. Per salvare la richiesta utilizzare il tasto 🗹 posto sul campo "Richiesta" , altrimenti 🔀 per annullare.

| IRIS             | IrisWEB  | 10.9(5)        |                         |                   |              | (W026        | Azie<br>) Gestio | nda USL<br>ne richi | Valle d'A | osta<br>ed. giornalier    | e                         |      | ADSTA_ASL_PRO_PC7_<br>DIPENDENTE<br>venerdi 13/01/2023 |
|------------------|----------|----------------|-------------------------|-------------------|--------------|--------------|------------------|---------------------|-----------|---------------------------|---------------------------|------|--------------------------------------------------------|
| 00               | Ринто    | INFORMATIVO    | GESTIONE SICUREZZA      | ?                 |              |              |                  |                     |           |                           |                           |      |                                                        |
| 3 3              | ď        | <b>B</b> 9     | 💁 🗳                     |                   |              |              |                  |                     |           |                           |                           |      |                                                        |
| Elenco anagrafe  | Richiest | a ecced. giorr | naliere 🗙               |                   |              |              |                  |                     |           |                           |                           |      |                                                        |
|                  |          |                |                         | PROVA             | PC7 - M/     | ATRICO       | LA PRO_          | PC7 - BAI           | OGE PRO   | PC7 PROVA                 | PC7                       |      |                                                        |
| dal 01/01/2023   | al 31/01 | /2023          | Filtra Importa eccedenz | C                 |              |              |                  |                     |           |                           |                           |      | Saldo disponibile<br>-117.42                           |
| Pag. 1 di 1      |          |                |                         |                   |              | Ric          | CHIESTE D        | ECCEDE              | ZE GIORNA | ALIERE                    |                           |      |                                                        |
| Richiesta        | Stato    | Data           |                         | Timbrature        | Ore<br>lorde | Ore<br>cont. | Debito           | Detr.<br>mensa      | Ritardo   | Eccedenza<br>(tot. 05.15) | Pagamento<br>(tot. 01.45) | Aut. | Motivazione                                            |
| 10/01/2023 14.55 | E        | 03/01/2023     | 07.00 15.00             |                   | 07.45        | 07.00        | 07.00            | 00.15               | 00.00     | 00.45 [14.15-15.00]       |                           | Si   |                                                        |
| 10/01/2023 14.55 | E        | 04/01/2023     | 07.00 16.00             |                   | 08.45        | 07.00        | 07.00            | 00.15               | 00.00     | 01.45 [14.15-16.00]       | 00.30                     | Si   |                                                        |
| 10/01/2023 14.55 | E        | 05/01/2023     | 14.00 22.00             |                   | 07.45        | 07.00        | 07.00            | 00.15               | 00.00     | 00.45 [21.15-22.00]       | 00.45                     | Si   |                                                        |
| 12/01/2023 15.24 | E        | 10/01/2023     | 08.00 15.00             |                   | 06.45        | 06.10        | 07.00            | 00.15               | 01.00     | 00.35<br>[14.25-15.00]    | 00.30                     | Si   |                                                        |
|                  | 1        | 12/01/2023     | 05.00 13.00 14.00       | 16.00             | 07.00        | 06.10        | 07.00            | 00.00               | 07.00     | 00.50 [15.10-16.00]       |                           |      |                                                        |
| × ✓              | I        | 13/01/2023     | 08.00 12.00 12.30       | 15.15 15.30 16.00 | 07.15        | 06.40        | 07.00            | 00.00               | 05.30     | 00.35 [14.40-15.15]       | 00.00                     |      | Prolungamento - Anticipo turno 🗸                       |

#### Inoltra richieste

per trasmettere la richiesta che sono in stato parziale all'autorizzatore: un messaggio chiederà la conferma o l'annullamento dell'operazione.

#### Esempio:

| Pag | 1 di 1 |                  |       |            |       |       |       |       |          |       |   | RICHIEST |
|-----|--------|------------------|-------|------------|-------|-------|-------|-------|----------|-------|---|----------|
|     |        | Richiesta        | Stato | Data       |       |       |       | т     | mbrature |       |   |          |
| ×   | •2     | 13/01/2023 14.10 | R     | 13/01/2023 | 08.00 | 12.00 | 12.30 | 15.15 | 15,30    | 16.00 | - |          |

La richiesta di CANCELLAZIONE di una richiesta avviene tramite il pulsante M della riga corrispondente alla richiesta da cancellare.

Tramite un messaggio verrà richiesta o meno la conferma dell'operazione.

Anche in questo caso, fino a che l'autorizzazione non verrà gestita dal relativo responsabile, sarà possibile cancellare la richiesta stessa, selezionando la richiesta che risulterà quindi evidenziata agendo sul comando M

| Pag <b>19/20</b> | mondoedp |
|------------------|----------|
|                  |          |

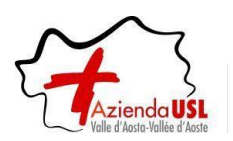

#### Richiesta eccedenze multiple

| IRIS.            | isWEE | 10.9(5)                |            |          |              |          |              | (            | W026)  | Azi<br>) Gesti | enda US<br>one ric | SL Valle d'/<br>hieste ecc | Aosta<br>ed. giorn        | alier | AOSTA_ASL_PRO_PC4_<br>DIPENDENTE<br>martedi 24/01/2023 | mond                     | oedp          |
|------------------|-------|------------------------|------------|----------|--------------|----------|--------------|--------------|--------|----------------|--------------------|----------------------------|---------------------------|-------|--------------------------------------------------------|--------------------------|---------------|
| 00               |       | <sup>D</sup> UNTO INFO | RMATIVO    | Ges      | STIONE SICUL | REZZA ?  |              |              |        |                |                    |                            |                           |       |                                                        | (1)                      | 00            |
| چ 🚯              | e     | e<br>Î                 | 9          | <u>Ø</u> | Eî           | 1        |              |              |        |                |                    |                            |                           |       |                                                        |                          |               |
| Elenco anagrafe  | Rio   | hiesta ecc             | ed. giorna | aliere 🛛 | ٢.           |          |              |              |        |                |                    |                            |                           |       |                                                        |                          |               |
|                  |       |                        |            |          |              | PROVA    | PC4 -        | MATE         |        | PRO_P          | C4 - BAE           | DGE PRO                    | PC4 PRO                   | VA P  | C4                                                     |                          | ~             |
| Periodo          |       | 04/04/0000             |            |          | <u> </u>     |          |              |              |        |                |                    |                            |                           |       | Saldo disponibile                                      | Tot. ore richieste da ir | izio anno     |
| dai 16/01/202    | 3 ai  | 31/01/2023             | 5          | Fiitra   | Conterma     | tutto An | nulla tu     | πο           |        |                |                    |                            |                           |       | 00.00                                                  | Ore di recupero Ore in p | agamento      |
|                  |       |                        |            |          |              |          |              |              |        |                |                    |                            |                           |       |                                                        | 00.00 1                  | 2.35          |
| Pag. 1 di 1      |       |                        |            |          |              |          |              |              | Ric    | HIESTE         | DI ECCED           | ENZE GIORN                 | ALIERE                    |       |                                                        | Reco                     | rd 1 - 6 di 6 |
| Richiesta        | Stato | Data                   |            | Ti       | mbrature     |          | Ore<br>lorde | Ore<br>cont. | Debito | Detr.<br>mensa | Ritardo            | Eccedenza<br>(tot. 23.58)  | Pagamento<br>(tot. 04.00) | Aut.  | Motivazione                                            | Responsabile             | Dettagli      |
| 16/01/2023 16.27 | R     | 19/01/2023             | 08.00      | 13.25    | 14.10        | 19.52    | 11.07        | 07.12        | 07.12  | 00.00          | 06.40              | 03.55<br>[15.57-19.52]     | 00.00                     |       | Prolungamento - Anticipo turno 🗸                       |                          | -             |
| 16/01/2023 16.27 | R     | 20/01/2023             | 08.03      | 12.36    | 13.05        | 19.05    | 10.33        | 07.12        | 07.12  | 00.00          | 05.35              | 03.21<br>[15.44-19.05]     | 00.00                     |       | Prolungamento - Anticipo turno 🗸                       |                          | 5             |
|                  | 1     | 23/01/2023             | 08.00      | 13.05    | 14.23        | 19.36    | 10.18        | 07.12        | 07.12  | 00.00          | 06.53              | 03.06<br>[16.30-19.36]     | 00.00                     |       | Prolungamento - Anticipo turno 🗸                       |                          |               |
|                  | 1     | 24/01/2023             | 08.04      | 14.03    | 15.04        | 21.36    | 12.31        | 06.26        | 07.12  | 00.00          | 07.34              | 06.05<br>[15.31-21.36]     | 00.00                     |       | Prolungamento - Anticipo turno 🗸                       |                          |               |

Il sistema inoltre offre la possibilità di evadere massivamente le richieste affinché vengano successivamente approvate.

Per poter utilizzare tale funzionalità si utilizzeranno i seguenti tasti:

Modifica tutto

Si ha l'accesso alla modalità di modifica massiva nella quale si andrà a modificare eventuali richieste (vedi paragrafo precedente). Successivamente alle modifiche fatte la procedura si concluderà confermando o annullando mediante i tasti

Conferma tutto Annulla tutto

Inoltra richieste

conferma o l'annullamento dell'operazione.

**ATTENZIONE**: Se si utilizza questa modalità **ogni richiesta** dovrà essere compilata nella sua interezza: **inserimento** dei campi "**Pagamento**" e "**Motivazione**".

Nel caso si dovesse fare qualche dimenticanza dopo la conferma, si ha comunque la possibilità di ritornare nella modalità di modifica fin tanto che le richieste non verranno prese in carico dall'autorizzatore.

| PAG <b>20/20</b> | mondoed     |
|------------------|-------------|
|                  | in citaeood |